## **D-Link** TECH SUPPORT

How to connect my Apple iPhone/iPad to my wireless network?

## How do I connect my Apple iPhone/iPad to my wireless network?

## Note: The steps are shown for version 6.0.1 of the iOS

**Step 1:** Find and select the Settings icon on your iPhone, iPod Touch or iPad.

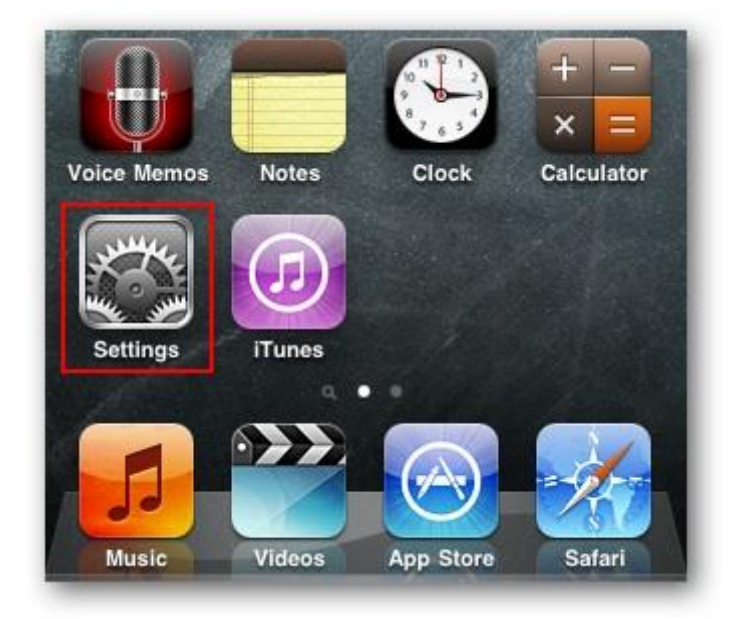

**Step 2:** Select Wi-Fi from the Settings menu.

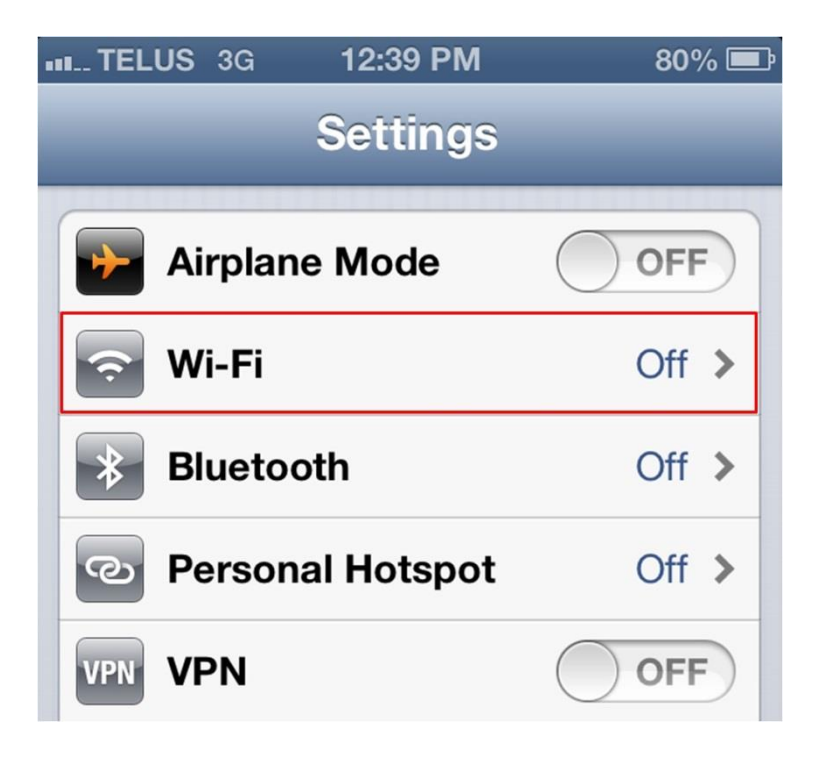

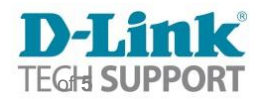

**Step 3:** If your Wi-Fi is currently set to Off, tap it to turn it on.

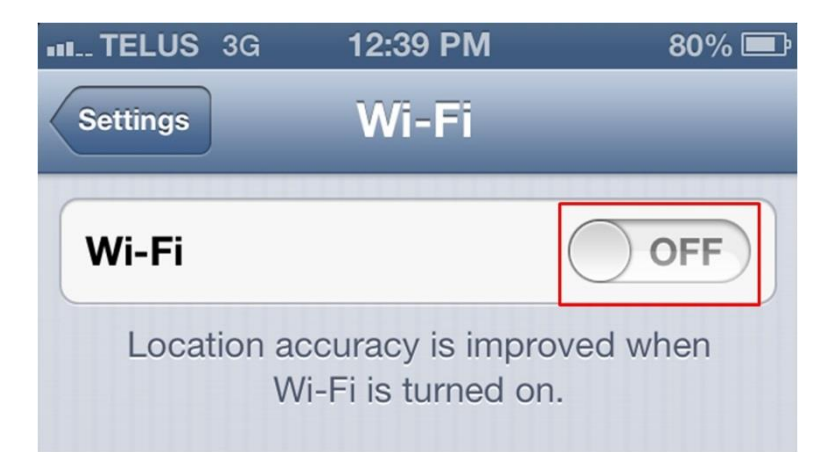

**Step 4:** Once your Wi-Fi is enabled you should see a list of available networks. Secure/Encrypted networks will have a padlock to the right of the name while "open"

networks will not. Tap your network to join.

| III TELUS 3G  | 12:39 PM | 80% 🖃          |
|---------------|----------|----------------|
| Settings      | Wi-Fi    | _              |
| Wi-Fi         |          |                |
| Choose a Net  | work     |                |
| Consumer Lab  |          | ₽ 🗢 📀          |
| RedBull       |          | ₽ 🗢 📀          |
| DAP2565 Guest |          | <del>ç</del> 🔊 |
| dlink         |          | <del>?</del> 🔊 |

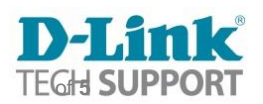

**Step 5:** If you choose a network that requires a password, you'll be prompted to enter it. Type in your password and select Join.

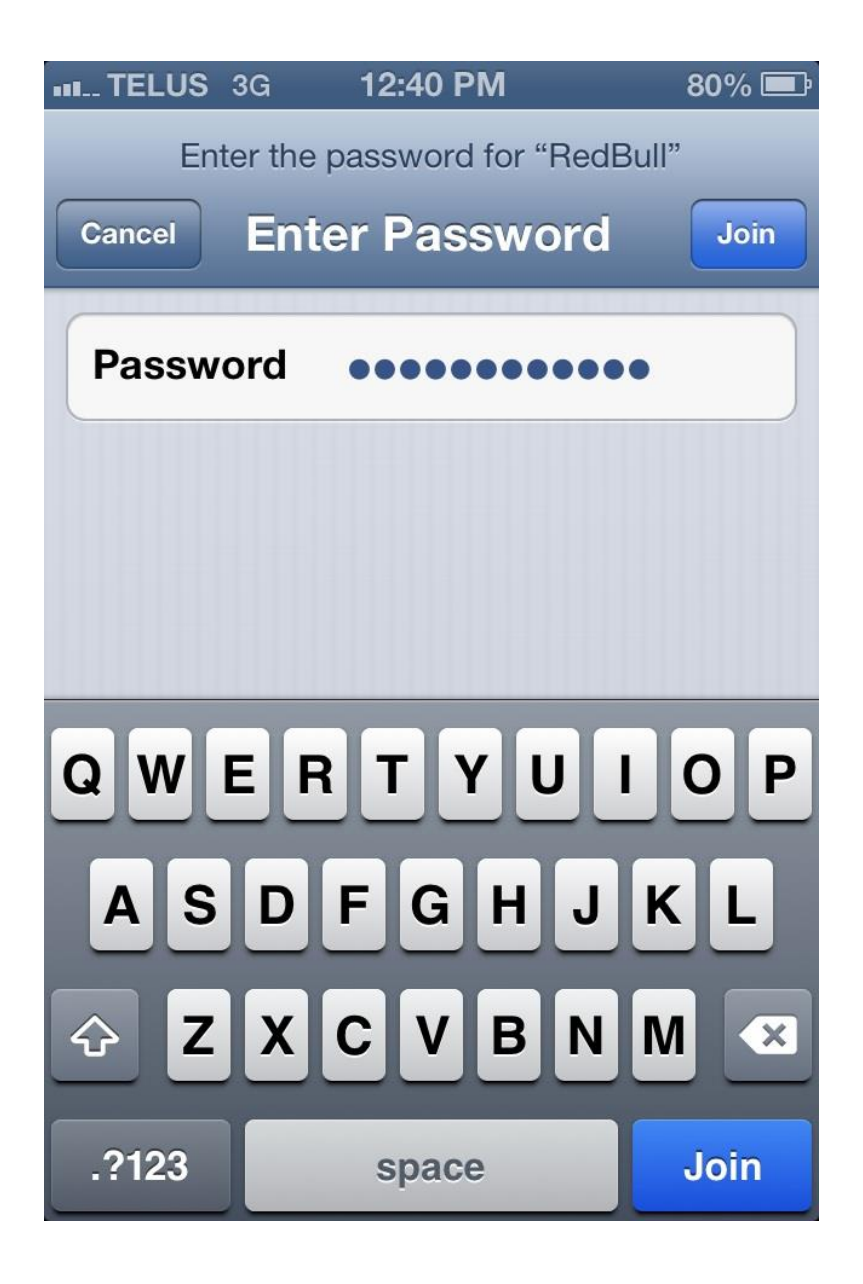

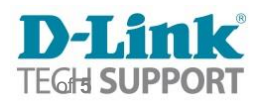

When connected, your Wi-Fi network name will be indicated in blue with a check mark beside it.

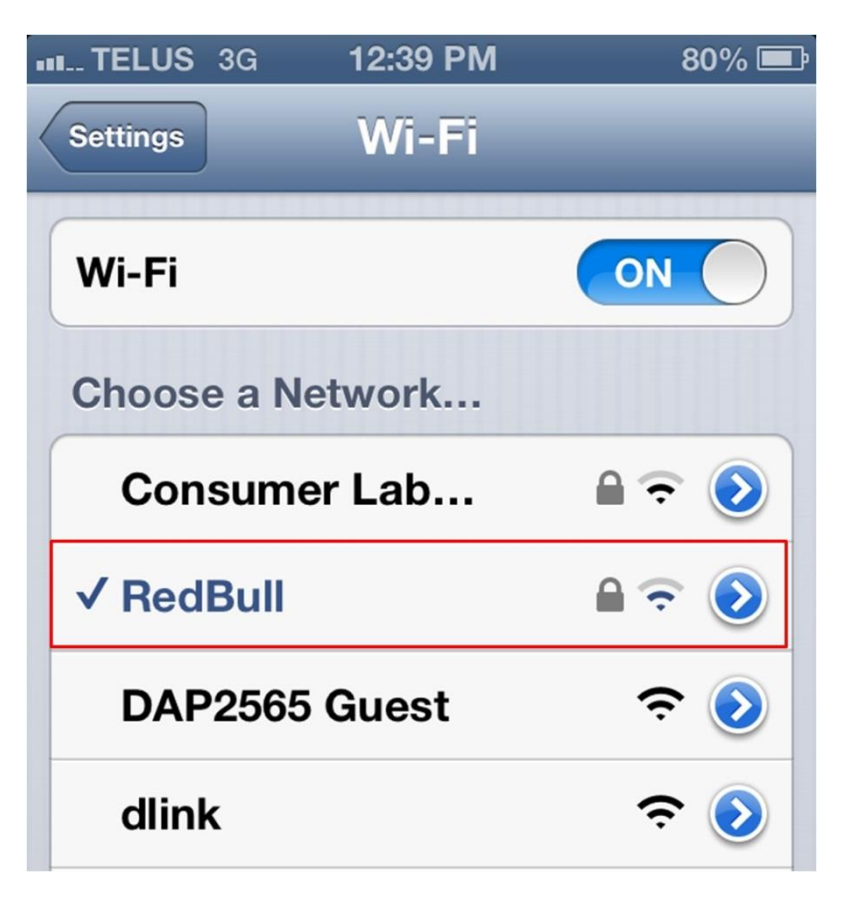

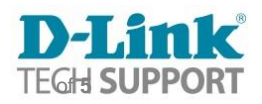